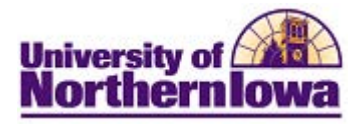

## **Viewing & Updating Relationships**

**Purpose:** Access the Relationships page to view current relationships and/or make updates if requested by students.

**How it works:** The relationship data in Campus Solutions displays on the **parent information** tab in the student's *Update My Personal Information* pagelet in My UNIverse. Students may change the information themselves here and the updates will feed into Campus Solutions. The Registrar's Office may make changes in Campus Solutions and those changes will update the display in the student's **parent information** tab in their *Update My Personal Information* pagelet.

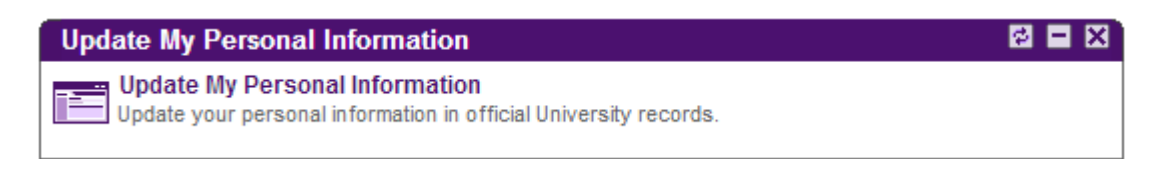

| Step | Action                                                                                                    |                                                                                                    |  |  |
|------|----------------------------------------------------------------------------------------------------|----------------------------------------------------------------------------------------------------|--|--|
| 1.   | Access the <b>Relationships</b> page. Select <b>Main Menu &gt; Campus Community &gt; Personal</b><br><b>Information &gt; Biographical &gt; Relationships &gt; Relationships.</b><br>OR             |                                                                                                    |  |  |
|      | Select Main M<br>(Student) > R                                                                                                    | enu > Campus Community > Personal Information(Student) > Biographical ationships > Relationships.                    |  |  |
|      | Favorites Main Men                                                                                                    | > Campus Community $>$ Personal Information (Student) $>$ Biographical (Student) $>$ Relationships $>$ Relationships |  |  |
|      | Relationships         Enter any information you have and click Search. Leave fields blank for a list of all values.         Find an Existing Value         Add a New Value         Search Criteria |                                                                                                    |  |  |
|      | ID: t                                                                                                    | jins with 👻                                                                                                    |  |  |
|      | Relationship Nbr: =                                                                                                    | <b>v</b>                                                                                                    |  |  |
|      | National ID:                                                                                                    | jins with 👻                                                                                                    |  |  |
|      | Last Name:                                                                                                    |                                                                                                    |  |  |
|      | First Name:                                                                                                    | ains with $\checkmark$                                                                                               |  |  |
|      | Relationship: =                                                                                                    |                                                                                                    |  |  |
|      | Include History                                                                                                    | Case Sensitive                                                                                                    |  |  |
|      | Search Cle                                                                                                    | Basic Search 📳 Save Search Criteria                                                                                  |  |  |

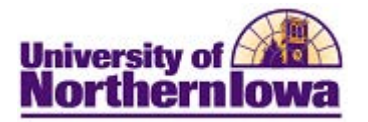

| Step | Action                                                                                                    |  |  |
|------|----------------------------------------------------------------------------------------------------|--|--|
| 2.   | Enter search criteria. Click the Search button.                                                                                                    |  |  |
|      | Result: The Relationships page displays. Relationship Relationship Address Relationship Detail                                                                                   |  |  |
|      | Panther, Pam #######                                                                                                    |  |  |
|      | Relationship         Find   View All   First I of 1 > Last                                                                                                    |  |  |
|      | *Effective Date: 09/21/2012 is *Status: Active -                                                                                                    |  |  |
|      | Related ID: Relationship: Parent -                                                                                                    |  |  |
|      | *Name: Panther, Parent                                                                                                    |  |  |
|      | Prefix: Ms - Suffix:                                                                                                    |  |  |
|      | Sex: Female - Marital Status: - *Guardian: N/A -                                                                                                    |  |  |
|      | NID Country: USA 🔍 NID Type: ITIN 🔍 National ID:                                                                                                    |  |  |
|      | Comment:                                                                                                    |  |  |
|      | Biographical Details Legacy Communication Recipients Joint Communication Management                                                                                              |  |  |
|      | 🔚 Save 🔍 Return to Search 🕂 Previous in List 4 Next in List 🔄 Notify 💽 Add 🖉 Update/Display 🔊 Include History                                                                    |  |  |
| 3.   | <i>To View</i> : Click the <b>Include History</b> button Include History to view relationship history. Use the <u>View All</u> link to display all relationships, if applicable. |  |  |
|      | <i>To Update</i> : Click the Add Row button <b>•</b> . Enter the updated information. Click the Save button.                                                                     |  |  |
|      | <i>Note:</i> If a student wish requests their parents be removed, add a new row, leave the fields blank, and set the <b>Status</b> field to <i>Inactive</i> .                    |  |  |